# **Course Management**

Last Modified on 08/22/2025 1:06 pm CDT

The Course Management tool allows courses to be created and managed at the state level and then pushed to district sites, providing consistent course offerings throughout the entire state. It is available for State Edition installations.

State Course Code information is published directly to districts. Course Master Information and Course Information are updated with the Course Code values. Use of Course Masters is not required to use this tool, as data is published to both tools.

The Course Management tool replaces the <u>Course Code Setup</u> tool, which is currently available in select states and will be removed in a future release.

| Соц | urse Management 🚖                   |                                 | Scheduling                             | & Courses > Courses > Course Managemen                                                                                      |
|-----|-------------------------------------|---------------------------------|----------------------------------------|----------------------------------------------------------------------------------------------------|
|     | State Code - Name                   |                                 | Published Info                         | Related TODIS X                                                                                                    |
|     |                                     | <b>T</b>                        |                                        |                                                                                                    |
|     | 0A007X0 - AP Research               |                                 | Published: 4/24/2025 8:11 AM by System | Administrator View                                                                                                    |
|     | 0A017X0 - AP Seminar                |                                 | Published: 4/24/2025 8:11 AM by System | Administrator View                                                                                                    |
|     | 0A027X0 - AP Computer Science       | Principles                      | Published: 4/24/2025 8:11 AM by System | Administrator View                                                                                                    |
|     | 0C002X0 - Comm Coll Course C        | Course Management 🖈             |                                        | Scheduling & Courses > Courses > Course Management<br>Related Tools ^                                                       |
|     | 0C015X0 - COM231 Public Spe         | Collapse All                    |                                        |                                                                                                    |
|     | 0C035X0 - HUM115 Critical Thi       |                                 |                                        |                                                                                                    |
|     | 0C045X0 - COM160 Small Grp 0        | State Course Information        |                                        | -                                                                                                    |
|     | 0C055X0 - COM110 Intro to Co        | Start Year:                     | End Year:                              | Published:<br>Published: 4/24/2025 8:11 AM by                                                                               |
|     | 0C065X0 - PHI215 Philosophica       | •                               | •                                      | System Administrator                                                                                                    |
|     | 0C075X0 - PHI240 Introduction       | Course Number: (Required)       | Course Name: (Required)                |                                                                                                    |
|     | 0C085X0 - COM120 Intro Interp       | 04007x0                         | AP Research                            |                                                                                                    |
|     | 0C095X0 - HUM110 Technolog          | State Code:<br>0A007X0          |                                        | State Code Name: (Required)                                                                                                 |
|     | 0C105X0 - HUM130 Myth in Hu         |                                 |                                        | AP Research                                                                                                    |
|     | 0C115X0 - REL110 World Religi       | NCES Code:                      |                                        |                                                                                                    |
|     |                                     | SCED SUDJECT Area:              | •                                      | SCED Course Identifier:                                                                                                    |
| 14  | 4 1 2 3 4 5 6                       | Ausilable Cornegia Unit Credit  | SOED Causes Laugh                      | POED Resuments (method of the metho)                                                                                        |
| Pu  | ublish Selected to Districts Publis | 0.00                            |                                        | $\begin{bmatrix} 1 & \bullet \\ 0 & \bullet \end{bmatrix} \text{ of } \begin{bmatrix} 1 & \bullet \\ \bullet \end{bmatrix}$ |
| -   |                                     | SCED Lowest Grade:              | SCED Highest Grade:                    |                                                                                                    |
|     |                                     |                                 |                                        |                                                                                                    |
|     |                                     | Description: (3)                |                                        |                                                                                                    |
|     |                                     | B <i>i</i> <u>U</u> A: =        | · = = ¶; c> ⊞ (                        | ■ +:                                                                                                    |
|     |                                     |                                 |                                        |                                                                                                    |
|     |                                     | Save Publish to Districts Close |                                        |                                                                                                    |
|     |                                     |                                 |                                        |                                                                                                    |
|     |                                     |                                 | Course Manageme                        | ent                                                                                                    |

See the Course Management Tool Rights article for details on applicable tool rights.

**District Edition Visibility to Course Code Updates** 

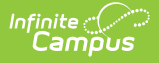

When State Course Codes are updated and published to districts, users who have at least **Write** to the following tools receive a State Notification in the Message Center:

- Academic & Graduation Programs
- Add Course Master
- Course Master Information

All active state course codes are currently listed. State Course codes can be:

- Searched for using the available filter fields of **State Code Name** and **Published Info** (when the code was last published to districts).
- Viewed to see State Course Information details, assigned Course Setup checkboxes, and state-defined fields.
- Modified by viewing the State Course Information details, then saved and published to districts.
- Published to selected districts.
- Published to ALL districts.

## **Search State Course Codes**

Searching can be done for All Years and All districts. There is no need to select a specific year, district, or calendar from the context switcher.

State Course Codes can be searched by name or the last time they were published.

- When searching by **State Code Name**, enter the start of the code or the name of the Course Code.
- When searching by **Published Info**, enter the date the code was published, the time it was published, or the user who published it. This refers to the date, time, and user who published the course code in the State Edition, not when it was visible in the District Edition.

| State Code - Name                                                       |   | Published Info |           |
|-------------------------------------------------------------------------|---|----------------|-----------|
|                                                                         | • | <b>T</b>       |           |
| 010101 - Advanced Agricultural Economics and Agribusiness<br>Management |   |                | View      |
| 010102 - Special Topics, Agribusiness                                   |   |                | View      |
| 010103 - Agricultural Ed Internship                                     |   |                | View      |
| 010110 - Agriculture Communications                                     |   |                | View      |
| 010111 - Agriculture Sales & Marketing                                  |   |                | View      |
| 010113 - MuSU Field Application in Ag                                   |   |                | View      |
| 010121 - Agriculture Employability Skills                               |   |                | View      |
| 010131 - Agribusiness/Farm Management                                   |   |                | View      |
| 010135 - MuSU Intro to Agribusiness                                     |   |                | View      |
| 010211 - Agriculture Structures & Design                                |   |                | View      |
| 1 2 3 4 5 6 7 8 9 10 • •                                                |   | 1-2            | 5 of 2368 |

Infinite Campus

The list of state course codes is narrowed to just the ones that match what is entered.

| Со     | urse Management ☆                                                       | Scheduling & Courses > Courses > Course > Courses > Courses > Courses > Courses > Cour | rse Management   |
|--------|-------------------------------------------------------------------------|----------------------------------------------------------------------------------------------------|------------------|
|        |                                                                         |                                                                                                    | Related Tools A  |
| $\Box$ | State Code - Name                                                       | Published Info                                                                                                    |                  |
|        | 01010                                                                   |                                                                                                    | •                |
|        | 010101 - Advanced Agricultural Economics and Agribusiness<br>Management |                                                                                                    | View             |
|        | 010102 - Special Topics, Agribusiness                                   |                                                                                                    | View             |
|        | 010103 - Agricultural Ed Internship                                     |                                                                                                    | View             |
|        | 201010 - Money Skills                                                   |                                                                                                    | View             |
| $\Box$ | 701010 - Primary Self-Contained                                         |                                                                                                    | View             |
|        | 901010 - Practical Living/Life Skills                                   |                                                                                                    | View             |
|        |                                                                         |                                                                                                    |                  |
|        |                                                                         |                                                                                                    |                  |
|        |                                                                         |                                                                                                    |                  |
|        |                                                                         |                                                                                                    |                  |
| M      | 4 1 1 1                                                                 | 1                                                                                                    | 1 - 6 of 6 items |
|        |                                                                         |                                                                                                    | . o or o nems    |
| H      | < <u>1</u> ► H                                                          |                                                                                                    | 1 - 6 of (       |
|        | Course Management                                                       | - Filtered State Course Codes                                                                                                    |                  |

Click the **Filter** icon to choose additional filtering options.

| Co | urse Management ☆                                                       |                                        |
|----|-------------------------------------------------------------------------|----------------------------------------|
|    | State Code - Name                                                       | Published Info                         |
|    | 0101                                                                    | <b>T</b>                               |
|    | 010101 - Advanced Agricultural Economics and Agribusiness<br>Management | Is equal to ed: 4/25/2025 11:20 A      |
|    | 010102 - Special Topics, Agribusiness                                   | Contains ed: 4/25/2025 11:20 A         |
|    | 010103 - Agricultural Ed Internship                                     | Does not contain Ed: 4/25/2025 11:20 A |
|    | 010110 - Agriculture Communications                                     | Starts with                            |
|    | 010111 - Agriculture Sales & Marketing                                  | Ends with                              |
|    | 010112 MuCH Field Application in Ar                                     |                                        |

Campus

Click the **Clear Filter** icon next to the search field or manually remove the text from the field to return the list to display all state course codes.

| Со     | urse Management ☆                                                       | Scheduling & Courses > Courses > Courses              | e Management  |
|--------|-------------------------------------------------------------------------|-------------------------------------------------------|---------------|
|        |                                                                         | Re                                                    | lated Tools 🔨 |
|        | State Code - Name                                                       | Published Info                                        |               |
|        | 01010                                                                   | <b>T</b>                                              |               |
|        | 010101 - Advanced Agricultural Economics and Agribusiness<br>Management | Published: 4/25/2025 11:20 AM by System Administrator | View          |
|        | 010102 - Special Topics, Agribusiness                                   | Published: 4/25/2025 11:20 AM by System Administrator | View          |
|        | 010103 - Agricultural Ed Internship                                     | Published: 4/25/2025 11:20 AM by System Administrator | View          |
| $\Box$ | 201010 - Money Skills                                                   | Published: 4/25/2025 11:20 AM by System Administrator | View          |
| $\Box$ | 701010 - Primary Self-Contained                                         | Published: 4/25/2025 11:20 AM by System Administrator | View          |
| $\Box$ | 901010 - Practical Living/Life Skills                                   | Published: 4/25/2025 11:20 AM by System Administrator | View          |
|        |                                                                         |                                                       |               |
|        | Course Managen                                                          | nent - Clear Filter Ontion                            |               |
|        | eouise munugen                                                          | iene elear meer option                                |               |

# **View and Modify State Course Codes**

Modifications can be made to any of the available fields on the available cards. Once updates have been saved, use the **Publish to Districts** button to push those updates to the districts' Course Master Information/Course Information details.

Click the **View** button on the right-hand side to access State Course Information details.

|   | State Code - Name                               |                                                   | Published Info                                         |                                                                                         |
|---|-------------------------------------------------|---------------------------------------------------|--------------------------------------------------------|-----------------------------------------------------------------------------------------|
|   | 01010                                           | <i>7</i>                                          |                                                        | T                                                                                       |
| ) | 010101 - Advanced Agricultural Ec<br>Management | onomics and Agribusiness                          | Published: 4/25/2025 11:20 AM by                       | System Administrator                                                                    |
|   | 010102 - Special Topics, Agribusin              | ess                                               | Published: 4/25/2025 11:20 AM by \$                    | System Administrator                                                                    |
| ) | 010103 - Agricultural Ed Internshij             | Course Management 🌣                               |                                                        | Schedulin & Courses > Courses > C                                                       |
| ) | 201010 - Money Skills                           |                                                   |                                                        |                                                                                         |
|   | 701010 - Primary Self-Contained                 | Collapse All                                      |                                                        | ↓                                                                                       |
| ) | 901010 - Practical Living/Life Skill            | State Course Information                          |                                                        |                                                                                         |
|   |                                                 | Start Year:                                       | End Year:                                              | Published:<br>Published: 4/25/2025 11:20 AM by System                                   |
|   |                                                 | Course Number: (Required) 010101                  | Course Name: (Required) Advanced Agricultural Economic |                                                                                         |
|   |                                                 | State Code:<br>010101                             |                                                        | State Code Name: (Required) Advanced Agricultural Economics and Agribusiness Management |
|   |                                                 | NCES Code:<br>03052G1.0014                        |                                                        |                                                                                         |
|   |                                                 | SCED Subject Area:                                |                                                        | SCED Course Identifier: (Required)                                                      |
|   |                                                 | Available Carnegie Unit Credit:                   | SCED Course Lavel:<br>G: General or regular            | SCED Sequence: (part of m parts)<br>1 • of 4 •                                          |
|   |                                                 | SCED Lowest Grade:<br>08: Grade 8<br>Description: | SCED Highest Grade:                                    |                                                                                         |
|   |                                                 | B i U A: = =                                      | · – ¶: • = = +:                                        | 5                                                                                       |

Course Information is organized into the following sections:

- **State Course Information** includes identifying course information, whether it's been published to districts (displays the most recent date and time stamp and who published it), SCED information, and a course description.
- **Course Setup** includes fields like whether the course is an attendance-taking course, uses positive attendance, is standards-based, reports scores on a student's transcript, and much more.
- **State Defined** lists all of the fields used for state reporting in your state and includes fields like Dual Credit and State Report Exclude.
- **Comments** lists any additional information about the course that your school or district wants known. This could be a note when the course was added to the catalog, that it must meet in a certain room, that it's only for seniors, or some other piece of information.

For details on the available fields, see the <u>Course Information</u> article.

Not all fields are available on the State Course Information editor. Fields that do not affect course management at the state level - for example, scheduling or district-defined fields - are not included.

The fields available for the state are the same as those at the district. Depending on state requirements, those fields may or may not be modified at the district level.

| Collapse All                                                                                                    |                                                                                                    |                                                                                        |
|----------------------------------------------------------------------------------------------------|----------------------------------------------------------------------------------------------------|----------------------------------------------------------------------------------------|
| State Course Information                                                                                                    |                                                                                                    | -                                                                                      |
| Start Year:                                                                                                    | End Year:                                                                                                    | Published:<br>Published: 4/25/2025 12:03 PM bv Svstem                                  |
| · · ·                                                                                                    | ··                                                                                                    | Administrator                                                                          |
| Course Number: (Required)                                                                                                    | Course Name: (Required)                                                                                                    |                                                                                        |
| State Code:                                                                                                    |                                                                                                    | State Code Name: (Required)                                                            |
| 230110                                                                                                    |                                                                                                    | English 2                                                                              |
| NCES Code:                                                                                                    |                                                                                                    |                                                                                        |
| SCED Subject Area:                                                                                                    | Ţ                                                                                                    | SCED Course Identifier:                                                                |
| Available Carnegie Unit Credit:                                                                                                    | SCED Course Level:                                                                                                    | SCED Sequence: (part n of m parts)                                                     |
| 0.00                                                                                                    | · · · ·                                                                                                    | □ v of □ v                                                                             |
| SCED Lowest Grade:                                                                                                    | SCED Highest Grade:                                                                                                    |                                                                                        |
|                                                                                                    |                                                                                                    |                                                                                        |
| Description: ()                                                                                                    |                                                                                                    |                                                                                        |
| Description: •                                                                                                    | ᆕ¶: ☞⊞ \ +:                                                                                                    |                                                                                        |
| Description: ●<br>B i U A: = = =<br>General Course Master Inform<br>Course Catalog: (Required)<br>19-20 District Catalog (HIGH SC                                                                                                    | चिमः ङ⊞ ⊒ +ः                                                                                                    | ∽ ~ :                                                                                  |
| Description:           B       i       U       A:       =       =         General Course Master Inform         Course Catalog: (Required)       19-20 District Catalog (HIGH SC )         Number: (Required)                                                                                                    | The second second secon | Activo:                                                                                |
| Description:           B       i       U       A!       =       =         General Course Master Inform         Course Catalog: (Required)       19-20 District Catalog (HIGH SC V)         Number: (Required)       230110-S1                                                                                                    | The second second secon | Active:                                                                                |
| Description:           B       i       U       A:       =       =         General Course Master Inform         Course Catalog: (Required)       19-20 District Catalog (HIGH SC ▼         Number: (Required)       230110-S1         State Code:                                                                                                    | The second second secon | Active:                                                                                |
| Description: ●<br>B i U A: = = =<br>General Course Master Inform<br>Course Catalog: (Required)<br>19-20 District Catalog (HIGH SC ▼<br>Number: (Required)<br>230110-51<br>State Code:<br>230110: English 2<br>NESS Code:                                                                                                    | The first second second | r ~ :<br>−                                                                             |
| Description:<br>B<br>i<br>U A: = = =<br>General Course Master Inform<br>Course Catalog: (Required)<br>19-20 District Catalog (HIGH SC<br>Number: (Required)<br>230110-S1<br>State Code:<br>230110: English 2<br>NCES Code:<br>SCED Subject Area:                                                                                                    | The second second secon | Active:                                                                                |
| Description:           B       i       U       A:       =       =         General Course Master Inform         Course Catalog: (Required)         19-20 District Catalog (HIGH SC       •         Number: (Required)         230110-S1         State Code:         230110: English 2         NCES Code:         SEED Subject Area:                                                                 | = ¶: c> ⊞ i +:<br>nation<br>Name: (Required)<br>ENGLISH   <br>                                                                                                    | Active:                                                                                |
| Description: ● B i U A: = = = General Course Master Inform Course Catalog: (Required) 19-20 District Catalog (HIGH SC ▼ Number: (Required) 230110-S1 State Code: 230110: English 2 NCES Code: SCED Subject Area:                                                                                                    | Image: The second second se                         | Active:                                                                                |
| Description:          B       i       U       A!       =       =         General Course Master Inform         Course Catalog: (Required)       [19-20 District Catalog (HIGH SC •         Number: (Required)       230110-S1         State Code:       230110: English 2         NCES Code:       SCED Subject Area:                                                                               | Image: The set of the set of th                         | Active: ✓ SCED Course Identifier: SCED Sequence: (part n of m parts) 1 ✓ of 1 ✓        |
| Description:           B       i       U       A!       =       =         General Course Master Inform         Course Catalog: (Required)       19-20 District Catalog (HIGH SC •)         Number: (Required)       230110-S1         State Code:       230110-S1         State Code:       SCED Subject Area:             Available Carnegie Unit Credit:       0.00         SCED Lowest Grade:   | Image: (Required)         ENGLISH II         Image: (Required)         ENGLISH II         Image: (Required)         Image: (Required)         ENGLISH II         Image: (Required)         Image: (Required)         Image:                                                                                                    | Active:<br>SCED Course Identifier:<br>SCED Sequence: (part n of m parts)<br>1 v of 1 v |
| Description:           B       i       U       A!       =       =         General Course Master Inform         Course Catalog: (Required)         19-20 District Catalog (HIGH SC       •         Number: (Required)         230110-S1         State Code:         230110: English 2         NCES Code:         SCED Subject Area:            0.00         SCED Lowest Grade:         Description: | Image: The second second sec                        | Active: ✓ SCED Course Identifier: SCED Sequence: (part n of m parts) 1 ✓ of 1 ✓        |

When any field on the Course Management tool has a value entered by the state, that value is published to the district and locked, except for Course Name and Course Number, which the district can always manage.

#### Start Year, End Year

Infinite 🗂

State Course Codes can have a Start Year and End Year assigned. This allows state course codes to be created for future calendar years and published to districts without affecting state course codes for the current year. Both year fields can be entered, or just one year field, or no year fields.

A state course code assigned a Start Year of 2025 and no End Year is current and active with the start of the 2025-2026 school year. A state course code assigned no Start Year and an End Year of 2026 is active through the end of the 2025-26 school year. A state course code with no start or end year fields populated is current and active for all years.

| tart Year:               | End Year: | Published:                                 |
|--------------------------|-----------|--------------------------------------------|
| 2025                     | ▼ 2026    | Published: 4/25/2025 11:20 AM by System Ad |
| ourse Number: (Required) |           |                                            |
| 010101                   | 2026      |                                            |
| ate Code:                | 2025      | State Code Name: (Required)                |
| 10101                    | 2024      | Advanced Agricultural Economics and Agribu |
|                          | 2023      |                                            |
| CES Code:                | 2022      |                                            |
| 3032G1.0014              |           |                                            |

The available Start and End Year values are based on the <u>School Year Setup</u> values available in State Edition.

| School Year Setup ☆                |                                                | Scheduling & Courses > Calendar Setup > School Year Set | etup       |
|------------------------------------|------------------------------------------------|---------------------------------------------------------|------------|
|                                    |                                                | Related Tools                                           | <b>^</b> ] |
| 🕒 Save 🙁 Delete 🕂 New              |                                                |                                                         |            |
| School Year Editor                 |                                                |                                                         | - 1        |
| Label Start Year                   | End Year Active                                |                                                         | - 1        |
| 25-26 2025                         | 2026                                           |                                                         |            |
| 24-25 2024                         | 2025 X                                         |                                                         |            |
| 23-24 2023                         | 2024                                           |                                                         | - 1        |
| 22-23 2022                         | 2023                                           |                                                         | - 1        |
| 20-21 2020                         | 2022                                           |                                                         |            |
| School Vaar Datail                 |                                                |                                                         | _          |
| *Label                             | Active                                         |                                                         | _          |
| 25-26                              |                                                |                                                         | - 1        |
| *Start Year                        | *End Year                                      |                                                         | - 1        |
| 2025                               | 2026                                           |                                                         | - 1        |
| Start Date                         | End Date                                       |                                                         | - 1        |
|                                    |                                                |                                                         | - 1        |
|                                    |                                                |                                                         | - 1        |
| Instructional Minutes Preference   | ce From Previous Year Reset Default Preference |                                                         | _          |
| Exclude non-instructional periods  |                                                |                                                         |            |
| Exclude non-instructional minutes  |                                                |                                                         | _          |
| Evolute time gaps between periods  |                                                |                                                         | _          |
| School Day Minutes Preference      |                                                |                                                         | _          |
| Exclude non-instructional periods  |                                                |                                                         |            |
| Evaluate new instructional minutes | Max non-instructional minutes nor paried       |                                                         | _          |
|                                    | wax non-instructional minutes per period       |                                                         | _          |
| Exclude time gaps between periods  | Max non-instructional minutes for period gaps  |                                                         | - 1        |
|                                    |                                                |                                                         | _          |
|                                    |                                                |                                                         | _          |
|                                    |                                                |                                                         |            |
|                                    | State Edition - Sc                             | hool Year Setun                                         |            |
|                                    | State Lution - Sc                              | noor rear Secup                                         |            |

Course Management information overrides Course Master information that is active for the calendar and school years that fall within the course code start and end dates. The Course Master displays the locked values from the Course Management record. Course records associated with that Course Master for that calendar are also updated with the locked values from the Course Management record. Management record.

Course Management information overrides State Code information for courses that are NOT linked to a Course Master when that Course falls within the same start and end years as the Course Management record.

When a Course or Course Master of the calendar context uses a state code whose start/end dates DO NOT fall within the same year context, that Course or Course Master becomes inactive for that calendar year. The state code value for that Course or Course Master needs to be updated with a state code from the published list for that year.

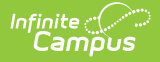

### **Publish State Course Codes**

Published State Course Codes are listed with the date and time, and the user who published the codes. This is visible on the main Course Management view and when viewing the State Course Information record.

| Соι | urse M           | anagement 🏠                                         |                         |                  |                                                                        | Scheduling &    | Courses >          |       |
|-----|------------------|-----------------------------------------------------|-------------------------|------------------|------------------------------------------------------------------------|-----------------|--------------------|-------|
|     | State Co         | ode - Name                                          |                         | Published Info   |                                                                        |                 |                    |       |
|     |                  |                                                     | <b>T</b>                |                  |                                                                        | T               |                    |       |
|     | 010101<br>Manage | I - Advanced Agricultural Economics and Ag<br>ement | ribusiness              | Published: 4/25/ | 2025 11:20 AM by System Administrator                                  |                 | View               |       |
|     | 010102           | 2 - Special Topics, Agribusiness                    |                         | Published: 4/25/ | 2025 11:20 AM by System Administrator                                  |                 | View               |       |
|     | 010103           | 3 - Agricultural Ed Internship                      |                         | Published: 4/25/ | 2025 11:20 AM by System Administrator                                  |                 | View               |       |
|     | 010110           | ) - Agriculture Communications                      |                         |                  |                                                                        |                 | View               |       |
|     | 010              | Course Management ☆                                 |                         |                  |                                                                        |                 | Scheduling & Cours | ses > |
|     |                  | State Course Information                            | End Year:               | •                | Published:<br>Published: 4/25/2025 11:20 AM by<br>System Administrator | ]               |                    | -     |
|     |                  | Course Number: (Required)                           | Course Name: (Required) | al Economic      |                                                                        |                 |                    |       |
|     |                  | State Code:<br>010101                               |                         |                  | State Code Name: (Required)<br>Advanced Agricultural Economics and A   | gribusiness Man | agement            |       |
|     | Į                | 010101<br>NCES Code:<br>03052G1 0014                |                         |                  | Advanced Agricultural Economics and A                                  | gribusiness Man | agement            |       |
|     |                  |                                                     | Published In            | formation        | for a State Code                                                       |                 |                    |       |

When a state course code is published, it can be published to all districts or selected districts. When an update has been made, a notification is sent to the Message Center at District Edition. A quartz job runs overnight and sends the message to the District Edition users who have appropriate tool rights.

| 0                                                                    | tate Code - Name                   |                                        |                                            | Published Info                                          |                     |      |
|----------------------------------------------------------------------|------------------------------------|----------------------------------------|--------------------------------------------|---------------------------------------------------------|---------------------|------|
| HUM115 Critical Thinking                                             |                                    |                                        |                                            |                                                         |                     |      |
| 0                                                                    | 0C035X0 - HUM115 Critical Thinking |                                        |                                            | Published: 7/1/2025 11:22 AM by Sy                      | ystem Administrator | View |
|                                                                      |                                    | Publish to Districts                   |                                            |                                                         | ×                   |      |
|                                                                      |                                    | A detailed notification will           | be sent to the Message Center for all Dist | rict Edition users with the appropriate tool            | rights.             |      |
| Select the districts to publish the following State Code records to. |                                    |                                        | lish the following State Code records to.  |                                                         |                     |      |
|                                                                      |                                    | Districts: (Required) County Schools 😵 |                                            |                                                         |                     |      |
|                                                                      |                                    |                                        |                                            |                                                         |                     |      |
|                                                                      |                                    | Xear                                   | State Code - Name                          | Last Published Info Last Published Districts            |                     |      |
|                                                                      |                                    | 2022 - 2026                            | 0C035X0 - HUM115 Critical Thinking         | Published: 7/1/2025 11:22 AM by<br>System Administrator | All Districts       |      |
|                                                                      |                                    | H 4 1 > H                              |                                            |                                                         | 1 - 1 of 1 items    |      |
|                                                                      |                                    |                                        |                                            |                                                         | Publish Close       |      |
|                                                                      |                                    |                                        |                                            |                                                         | - abilait biose     |      |

The **Last Published Districts** lists the most recent districts that received an updated state course code. When that code was published to more than five districts, use the Export to Excel option to see which districts received the update.

The notification is considered a State Notification and looks similar to this.

| ate:     |         |                         | Process:<br>State Notification                                                                                                    |                                                                                                    |                                                                                                    |
|----------|---------|-------------------------|----------------------------------------------------------------------------------------------------|----------------------------------------------------------------------------------------------------|----------------------------------------------------------------------------------------------------|
| ate:     |         |                         | State Notification                                                                                                    |                                                                                                    |                                                                                                    |
| 00/1111  | Ê       | End Date:<br>MM/DD/YYYY |                                                                                                    |                                                                                                    |                                                                                                    |
| Clear    |         |                         |                                                                                                    |                                                                                                    |                                                                                                    |
| REQUIRED | TYPE    | PROCESS                 | NAME                                                                                                    | POSTED DATE                                                                                                    | DUE DATE                                                                                                    |
| ł.       |         | State Notification      | 1 Academic Programs have been updated. View changes in Academic and Graduation<br>Programs (Academic view) and filter on "Published On Or After Date" for state-specific<br>updates.                       | 08/14/2025                                                                                                    |                                                                                                    |
| t.       | ۵       | State Notification      | 3 courses updated. View changes in Ad Hoc report within Course/Section                                                                                                    | 07/24/2025                                                                                                    |                                                                                                    |
| ł.       |         | State Notification      | 1 Academic Programs have been updated. View changes in Academic and Graduation<br>Programs (Academic view) and filter on "Published On Or After Date" for state-specific<br>updates.                       | 07/24/2025                                                                                                    |                                                                                                    |
|          | D       | State Notification      | 1 Graduation Programs have been updated. View changes in Academic and Graduation<br>Programs (Graduation view) and filter on "Published On Or After Date" for state-specific                               | 07/23/2025                                                                                                    |                                                                                                    |
| F        | EQUIRED | Clear EQUIRED TYPE      | Clear       EQUIRED     TYPE     PROCESS       !     .     .       State Notification       !     .       State Notification       !     .       State Notification       !     .       State Notification | Clear         EQUIRED       TYPE       PROCESS       NAME         :        State Notification       1 Academic Programs have been updated. View changes in Academic and Graduation Programs (Academic view) and filter on "Published On Or After Date" for state-specific updates.         :        State Notification       3 courses updated. View changes in Ad Hoc report within Course/Section         :        State Notification       1 Academic Programs have been updated. View changes in Academic and Graduation Programs (Academic view) and filter on "Published On Or After Date" for state-specific updates.         :        State Notification       1 Academic Programs have been updated. View changes in Academic and Graduation Programs (Academic view) and filter on "Published On Or After Date" for state-specific updates.         :         State Notification       1 Graduation Programs have been updated. View changes in Academic and Graduation Programs (Graduation view) and filter on "Published On Or After Date" for state-specific | Clear       TYPE       PROCESS       NAME       POSTED DATE         eQUIRED       TYPE       PROCESS       NAME       POSTED DATE         :        State Notification       1 Academic Programs have been updated. View changes in Academic and Graduation Programs (Academic view) and filter on "Published On Or After Date" for state-specific updates.       08/14/2025         :        State Notification       3 courses updated. View changes in Ad Hoc report within Course/Section       07/24/2025         :        State Notification       1 Academic Programs have been updated. View changes in Academic and Graduation Programs (Academic view) and filter on "Published On Or After Date" for state-specific updates.       07/24/2025         :        State Notification       1 Academic view) and filter on "Published On Or After Date" for state-specific updates.       07/24/2025         :        State Notification       1 Graduation Programs have been updated. View changes in Academic and Graduation Programs (Graduation view) and filter on "Published On Or After Date" for state-specific       07/24/2025 |

**Publish Selected State Course Codes to Districts** 

Course information can be published to districts from the main page of the Course Management tool or from the individual State Course Information editor.

#### From the main view of the Course Management tool

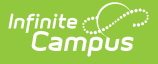

- 1. Select which State Course Codes to publish to the districts by placing a checkbox in the lefthand column.
- Click the **Publish Selected to Districts** button. A pop-up window displays, indicating that a notification with details on the update has been sent to the Message Center and lists the Start Year and End Year entered on the State Course Information screen, the selected State Course Codes, and when they were last published.
- On the Publish to Districts pop-up, select which Districts receive the message. Choose All
  Districts to publish the record to all districts in the state, or choose specific districts to
  publish the record.
- 4. Click **Publish.** There may be a short time where the system processes. When it is complete, the selected codes are published to districts, and the Published Info column for those codes is updated to the date and time the publishing was complete.

|   | State Code - Name                     | Published Info        |                                          |                                                      |                                                      |      |  |  |  |  |  |
|---|---------------------------------------|-----------------------|------------------------------------------|------------------------------------------------------|------------------------------------------------------|------|--|--|--|--|--|
|   |                                       |                       |                                          |                                                      |                                                      |      |  |  |  |  |  |
|   | 0A007X0 - AP Researc                  | h                     |                                          | Published: 4/24/                                     | 2025 8:11 AM by System Administrator                 | View |  |  |  |  |  |
|   | 0A017X0 - AP Semina                   | A017X0 - AP Seminar   |                                          | Published: 4/24/2025 8:11 AM by System Administrator |                                                      | View |  |  |  |  |  |
|   | 0A027X0 - AP Comput                   | er Science Principles |                                          | Published: 4/24/                                     | 2025 8:11 AM by System Administrator                 | View |  |  |  |  |  |
|   | 0C002X0 - Comm Coll                   | Course Other Content  |                                          | Published: 4/24/2025 8:11 AM by System Administrator |                                                      |      |  |  |  |  |  |
| 0 | DCD15XD-COM231 Publish to Districts × |                       |                                          |                                                      |                                                      |      |  |  |  |  |  |
|   | 0C035X0 - HUM115                      | Year                  | State Code - Name                        |                                                      | Last Published                                       | View |  |  |  |  |  |
|   | 0C045X0 - COM160                      | No Start - No End     | 0A007X0 - AP Research                    |                                                      | Published: 4/24/2025 8:11 AM by System Administrator | View |  |  |  |  |  |
|   | 0C055X0 - COM110                      | No Start - No End     | 0A017X0 - AP Seminar                     |                                                      | Published: 4/24/2025 8:11 AM by System Administrator | View |  |  |  |  |  |
|   | 0C065X0 - PHI215                      | No Start - No End     | 0A027X0 - AP Computer Science Principles |                                                      | Published: 4/24/2025 8:11 AM by System Administrator | View |  |  |  |  |  |
|   | 0C075X0 - PHI240 I                    | H 4 1 → H             |                                          |                                                      | 1 - 3 of 3 items                                     | View |  |  |  |  |  |
|   | 0C085X0 - COM120                      |                       |                                          |                                                      |                                                      | View |  |  |  |  |  |
|   | 0C095X0 - HUM110                      |                       |                                          |                                                      | Publish Close                                        | View |  |  |  |  |  |
|   | 0C105X0 - HUM130 M                    | yth in Human Culture  |                                          | Published: 4/24/2025 8:11 AM by System Administrator |                                                      |      |  |  |  |  |  |
| - |                                       |                       |                                          |                                                      |                                                      |      |  |  |  |  |  |
|   |                                       |                       | Publish Selecte                          | ed Code                                              | s to Districts                                       |      |  |  |  |  |  |
|   |                                       |                       |                                          |                                                      |                                                      |      |  |  |  |  |  |

#### From the State Course Information view

- 1. Click **View** from the main Course Management list of state course codes. The State Course Information editors display.
- 2. Modify any fields that need to be modified.
- 3. **Save** those modifications. A green Saved banner displays above the Collaps All button.
- 4. Click the **Publish to Districts** button. The updated course information is pushed to districts with the updated information. The updated record with the date and time the course information was published is visible on the Course Management list.

| nrt Year:<br>2022 •                                                                                                    |                       | End Year:         Published:           2026         Published: 8/19/2025 1:12 PM by System Administrator |                                                         |                          |       |  |  |  |
|----------------------------------------------------------------------------------------------------|-----------------------|----------------------------------------------------------------------------------------------------|---------------------------------------------------------|--------------------------|-------|--|--|--|
| se Number: (Required                                                                                                    | )                     | Course Name: (Required)                                                                                  |                                                         |                          |       |  |  |  |
| )35X0                                                                                                    | Publish to Districts  |                                                                                                    |                                                         | ×                        |       |  |  |  |
| State Code:         0C035X0         A detailed notification will be sent to the Message Center for all District Edition users with the appropriate tool rights.         Image: Code records to the Code records to the Code recode to the Code records to the Code records to the Co |                       |                                                                                                    |                                                         |                          |       |  |  |  |
| Code:<br>1                                                                                                    | Districts: (Required) | -                                                                                                    |                                                         |                          |       |  |  |  |
| Social Sciences                                                                                                    | D Export to Excel     |                                                                                                    |                                                         |                          |       |  |  |  |
| able Carnegie Unit (                                                                                                    | Year                  | State Code - Name                                                                                        | Last Published Info                                     | Last Published Districts |       |  |  |  |
|                                                                                                    | 2022 - 2026           | 0C035X0 - HUM115 Critical Thinking                                                                       | Published: 8/19/2025 1:12 PM by<br>System Administrator | County Schools           |       |  |  |  |
| Lowest Grade:                                                                                                    | H 4 1 H H             |                                                                                                    |                                                         | 1 - 1 of 1 items         |       |  |  |  |
| iption: <b>()</b><br>B <i>i <u>U</u></i>                                                                                                    |                       |                                                                                                    |                                                         | Publish Close            | • ~ i |  |  |  |
|                                                                                                    |                       |                                                                                                    |                                                         |                          |       |  |  |  |
| Publish to Distr                                                                                                    | icts Close            |                                                                                                    |                                                         |                          |       |  |  |  |

### **Publish All Records to Districts**

Infinite Campus

- 1. Click the **Publish All Records to Districts** button. This selects ALL records on ALL pages. A pop-up window displays, listing the Start Year and End Year entered on the State Course Information screen, all State Codes, and when they were last published.
- 2. Click **Publish.** There may be a short time where the system processes. When it is complete, the main screen displays and the Published Info column for those codes is updated to the date and time the publishing at state edition was complete.